# 邮政储蓄银行银期网银办理手册---个人

#### STEP1:登录邮政储蓄银行网银-投资理财-银期业务

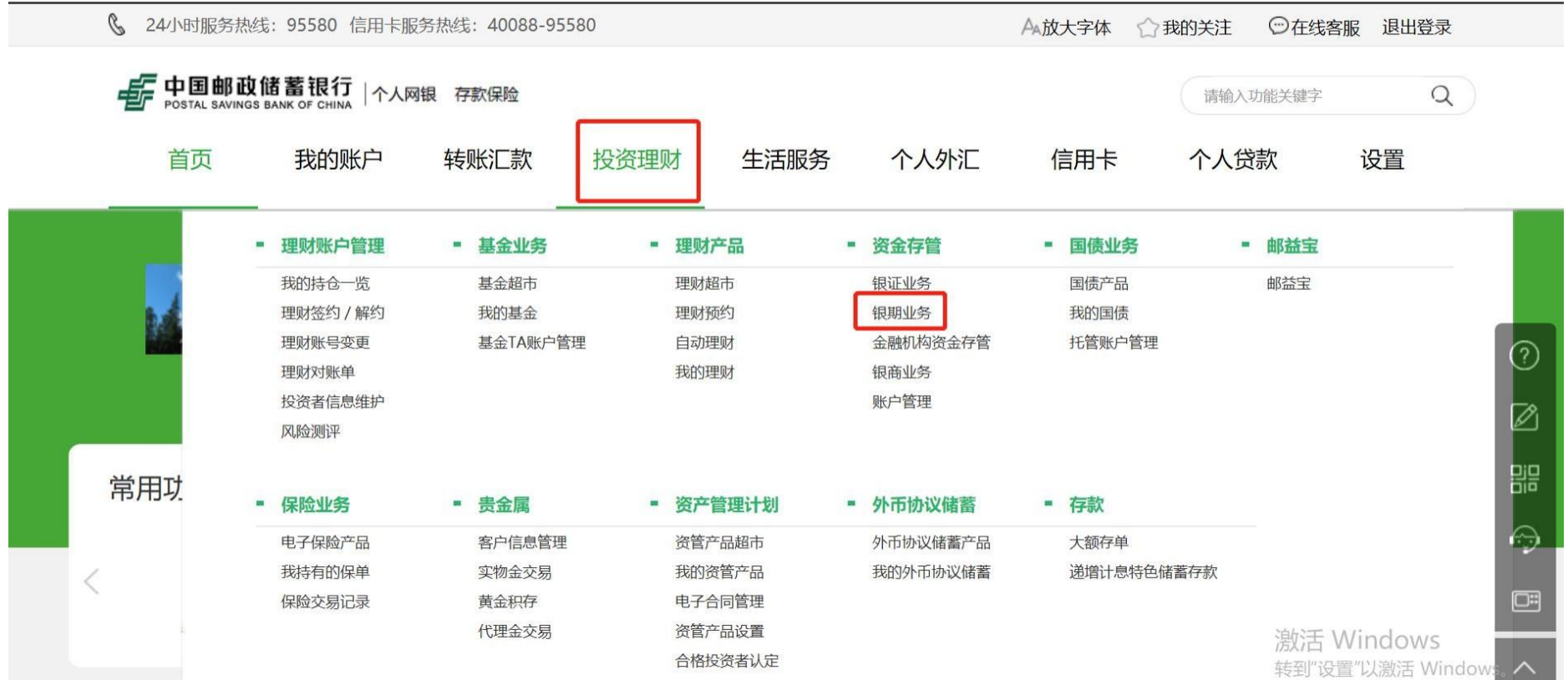

### STEP2:点击客户签约-选择期货公司

|      | 投资理财<br>基金 程时 资金 | ▲ 国债保 |          |                                                    |                |  |  |
|------|------------------|-------|----------|----------------------------------------------------|----------------|--|--|
| 客户签约 | 银期转账             | 银期账户  | 查询       |                                                    |                |  |  |
|      |                  |       | * 期货公司名称 | ~                                                  |                |  |  |
|      |                  |       |          | <ul><li>◆ 我已阅读并同意《中国邮政储蓄银行股份</li><li>下一步</li></ul> | 份有限公司银期转账服务协议》 |  |  |

## STEP3:填写基本信息后点击下一步

客户签约 银期转账 银期账户查询

| * 账号        | 7无/绿卡通/岛▼                        |
|-------------|----------------------------------|
| 期货公司代码及名称   | An example from the state of the |
| * 期货保证金账号   | 请输入期货保证金账号                       |
| * 期货保证金账号密码 |                                  |
| 固定电话        |                                  |
| * 移动电话      | 请输入移动电话                          |
| 上           | 一步下一步                            |

## 邮政储蓄银行银期网银办理手册——机构

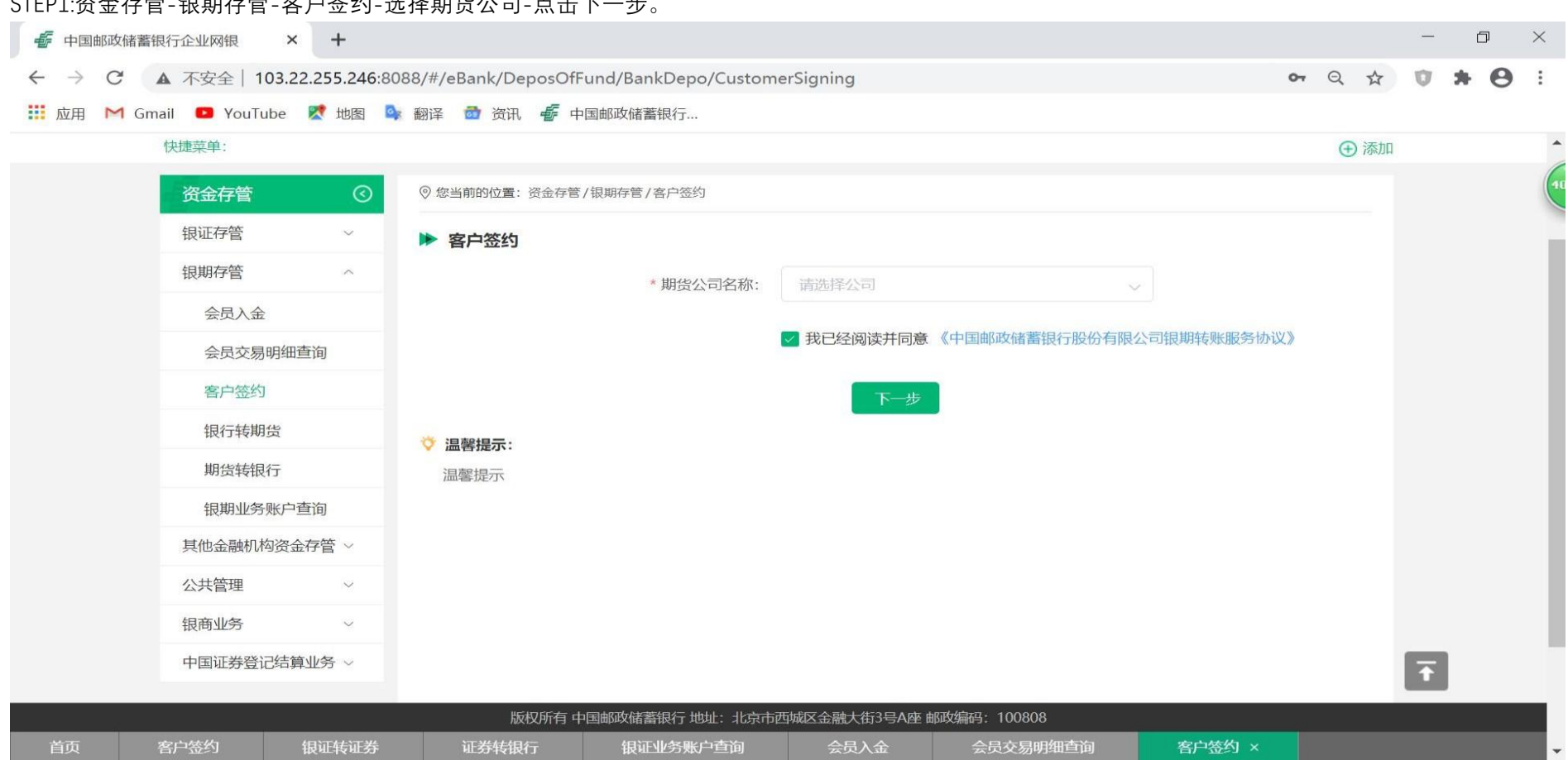

#### STEP1:资金存管-银期存管-客户签约-选择期货公司-点击下一步。

| STEP2:输入基                                                                               | 基本信息,点击                           | 占确定。                         |             |                  |               |             |        |     |     |     |   |
|-----------------------------------------------------------------------------------------|-----------------------------------|------------------------------|-------------|------------------|---------------|-------------|--------|-----|-----|-----|---|
| 💣 中国邮政储制                                                                                | 曹银行企业网银                           | × +                          |             |                  |               |             |        |     | -   | ٥   | 3 |
| ← → C ▲ 不安全   103.22.255.246:8088/#/eBank/DeposOfFund/BankDepo/CustomerSigning/NextPage |                                   |                              |             |                  |               |             | c      | n Q | 4 U | * 6 | • |
| Ⅲ 应用 M G                                                                                | imail 🧰 YouTub                    | e 🗶 地图 📮                     | 翻译 🔂 资讯 🐇 4 | 回邮政储蓄银行          |               |             |        |     |     |     |   |
|                                                                                         | 快捷菜单:                             |                              |             |                  |               |             |        | ⊕ i | 委力口 |     |   |
|                                                                                         | 资金存管                              | 资金存管 ② 您当前的位置:资金存管/银期存管/客户签约 |             |                  |               |             |        |     |     |     |   |
|                                                                                         | 银证存管                              | ~                            | ▶ 客户签约      |                  |               |             |        |     |     |     |   |
|                                                                                         | 银期存管                              | ~                            |             | * 账号:            | 请选择           | 38          |        |     |     |     |   |
|                                                                                         | 会员入金                              |                              |             | 期货公司代码及名称:       |               |             |        |     |     |     |   |
|                                                                                         | 会员交易明细查询<br>客户签约                  |                              |             | 期货公司营业部名称:       | 请选择公司         |             |        |     |     |     |   |
|                                                                                         | 银行转期货                             |                              |             | * 期告资金账号:        | 请输入期货资金账号     |             |        |     |     |     |   |
|                                                                                         | 期货转银行<br>银期业务账户查询<br>其他金融机构资金存管 ~ |                              |             | * 期货资金密码:        | 请输入期货资金密码     |             |        |     |     |     |   |
|                                                                                         |                                   |                              |             | *固定电话:           | 请输入因定电话       |             |        |     |     |     |   |
|                                                                                         | 公共管理                              | ~                            |             |                  | 上一步           | 确定          |        |     |     |     |   |
|                                                                                         | 银商业务                              | ~                            | ◇ 温馨提示:     |                  |               |             |        |     |     |     |   |
| 中国证券登记结算业务 ~                                                                            |                                   |                              | 温馨提示        |                  |               |             |        | Ŧ   |     |     |   |
|                                                                                         |                                   |                              | 版权所有中       | 中国邮政储蓄银行 地址:北京市前 | 西城区金融大街3号A座 邮 | 政编码: 100808 |        | _   |     |     |   |
| 首页                                                                                      | 客户签约                              | 银证转证券                        | 证券转银行       | 银证业务账户查询         | 会员入金          | 会员交易明细查询    | 客户签约 × |     |     |     |   |